## Creating a prototype: using ODBC and Microsoft Access

Jouni Huotari 21.3.2019 (updated 23.3.2021)

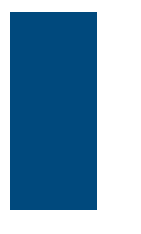

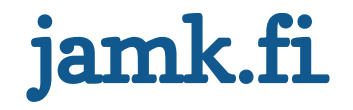

### **Steps in short**

- 1. Install the correct ODBC driver, e.g.
  - MySQL ODBC driver
  - PostgreSQL ODBC driver (for Windows)
  - Connectors/odbc/connector-odbc-3.0.8/ MariaDB

Note: install either 32-bit or 64-bit version (depending on your app)!

- 2. Create an empty app and import tables by using ODBC
- 3. Create relationships (not mandatory)
- 4. Create forms

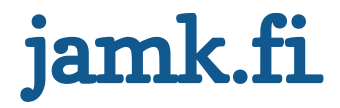

#### Open MS Access and create an empty database ... and then click External > ODBC Database

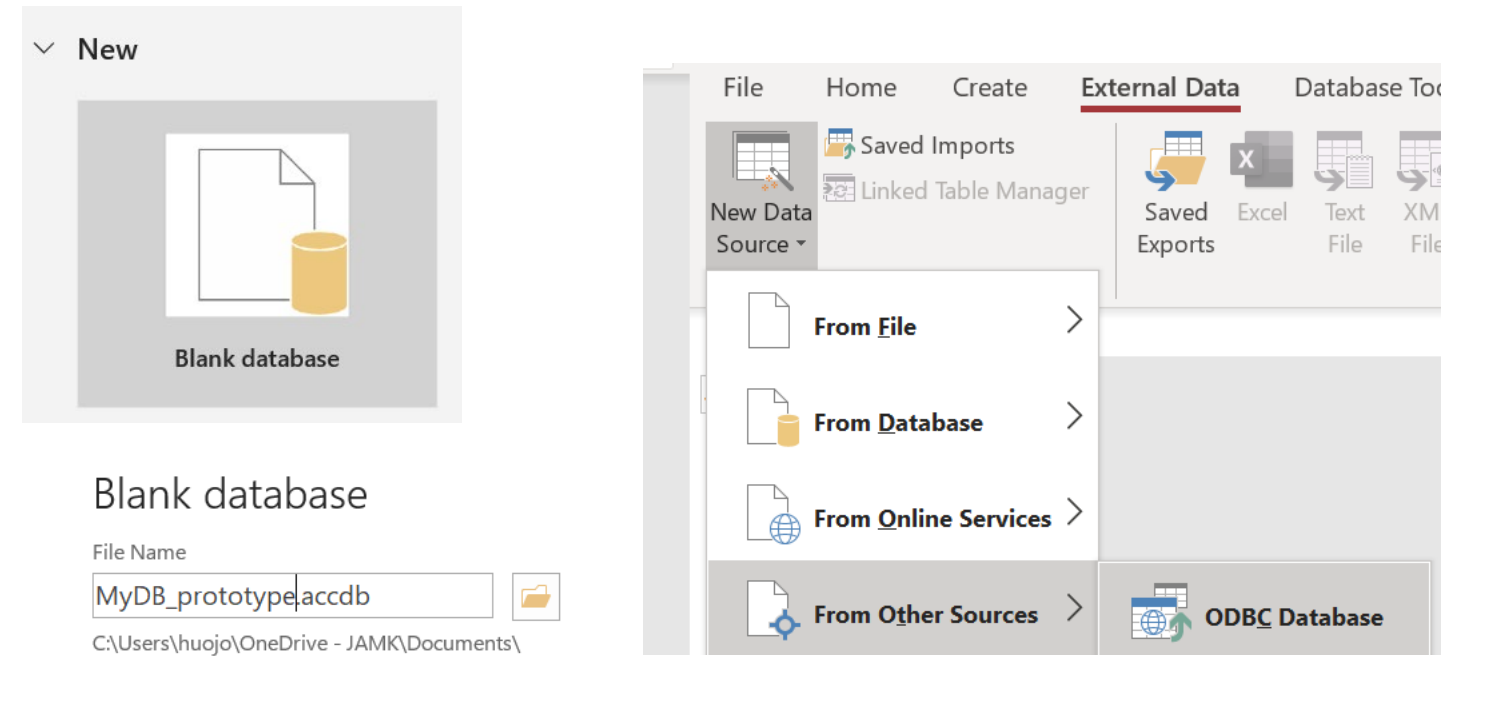

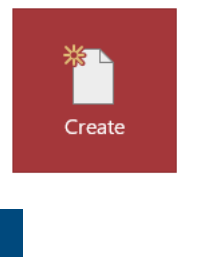

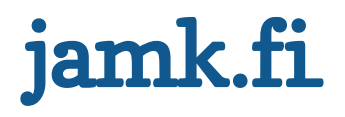

# Create an ODBC connection to the actual database

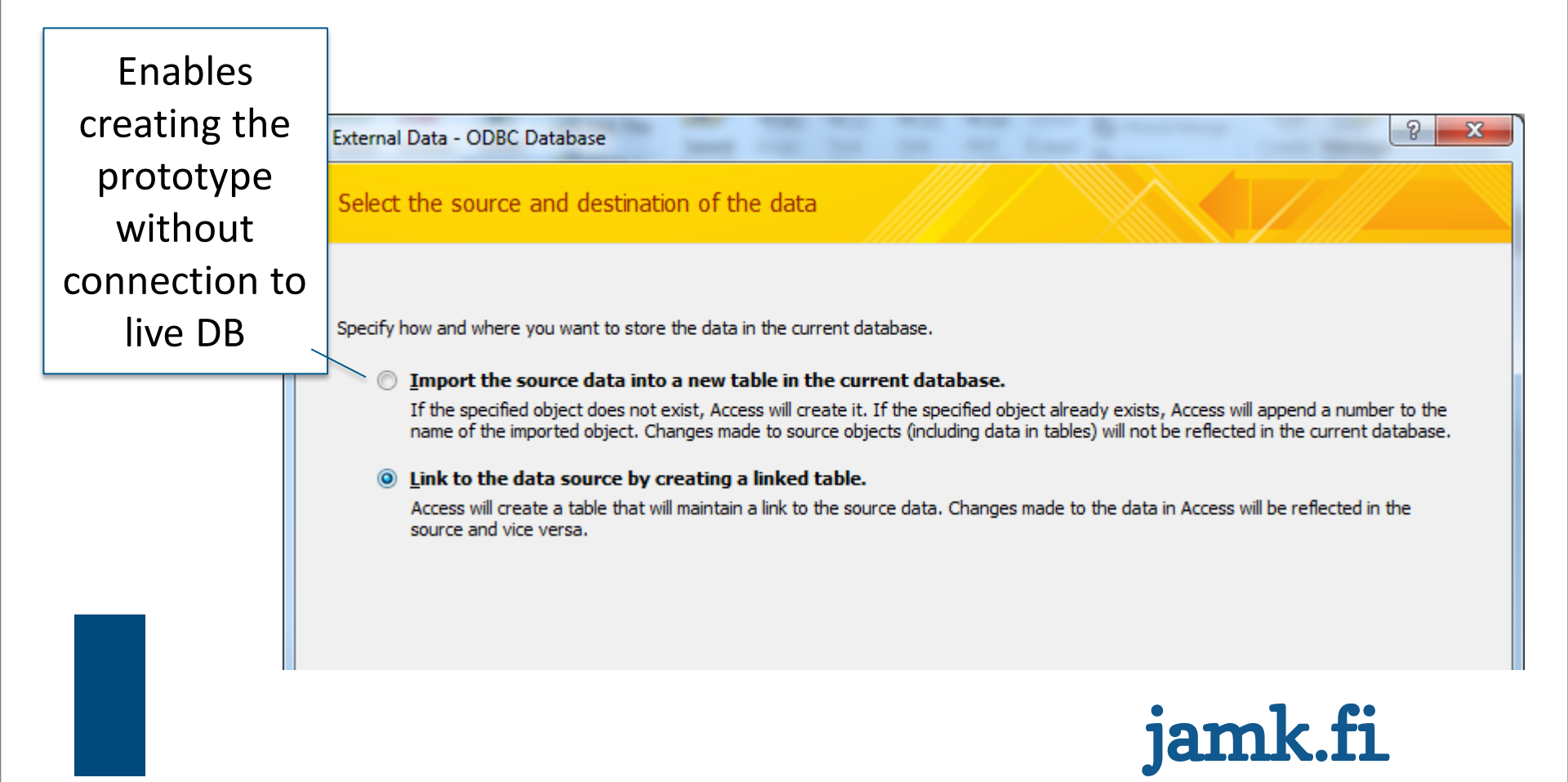

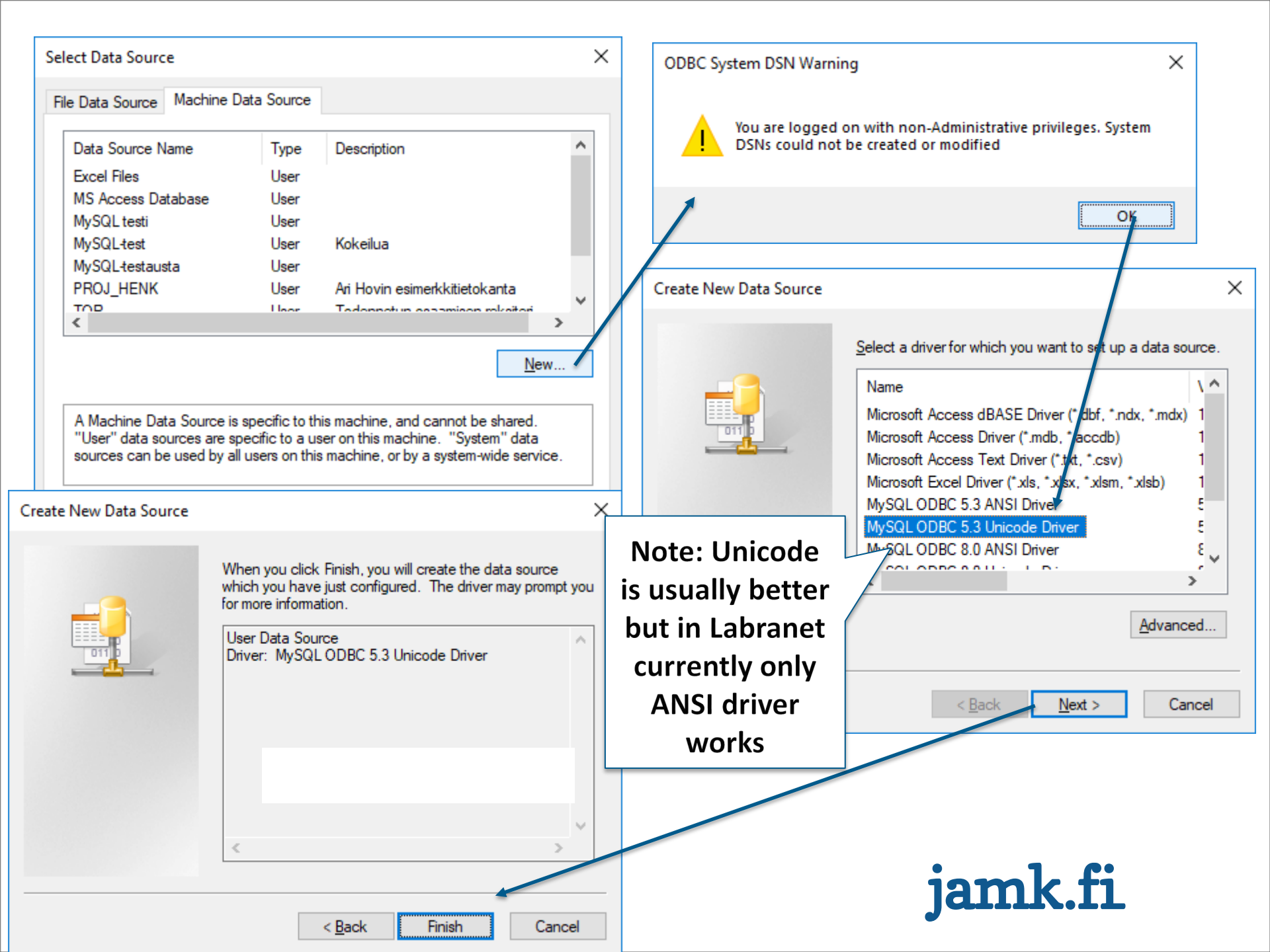

| MySQL Connector/ODBC Data Source Configuration X |                                      | Link Tables                     | ? ×                                                                                                    |
|--------------------------------------------------|--------------------------------------|---------------------------------|----------------------------------------------------------------------------------------------------|
| MysqL<br>Connector/ODB                           | c 💽                                  | Tables<br>dept<br>emps<br>sdept | OK                                                                                                    |
| Connection Parameter                             | s                                    |                                 | Select All                                                                                                    |
| Data Source <u>N</u> ame:                        | MySQL_Labranet-test                  |                                 | Deselect All                                                                                                    |
| Description:                                     | Testing connection to MySQL database |                                 |                                                                                                    |
| • TCP/IP <u>S</u> erver:                         | mysql.labranet.jamk.fi Port: 3306    |                                 | Select Unique Record Identifier                                                                                          |
| O Named Pipe:                                    |                                      |                                 | Fields in table 'sdept':                                                                                                 |
| <u>U</u> ser:                                    | huojo                                |                                 | DEPT                                                                                                    |
| Password                                         |                                      |                                 | CODE                                                                                                    |
| Pass <u>n</u> ora.                               |                                      |                                 |                                                                                                    |
| Data <u>b</u> ase:                               | Lest                                 |                                 |                                                                                                    |
| Details >>                                       | OK <u>C</u> ancel <u>H</u> elp       |                                 |                                                                                                    |
|                                                  |                                      |                                 | To ensure data integrity and to update records, you must<br>choose a field or fields that uniquely identify each record. |
|                                                  |                                      |                                 | Select up to ten fields.                                                                                                 |
|                                                  |                                      |                                 | OK Cancel                                                                                                    |
|                                                  |                                      |                                 |                                                                                                    |

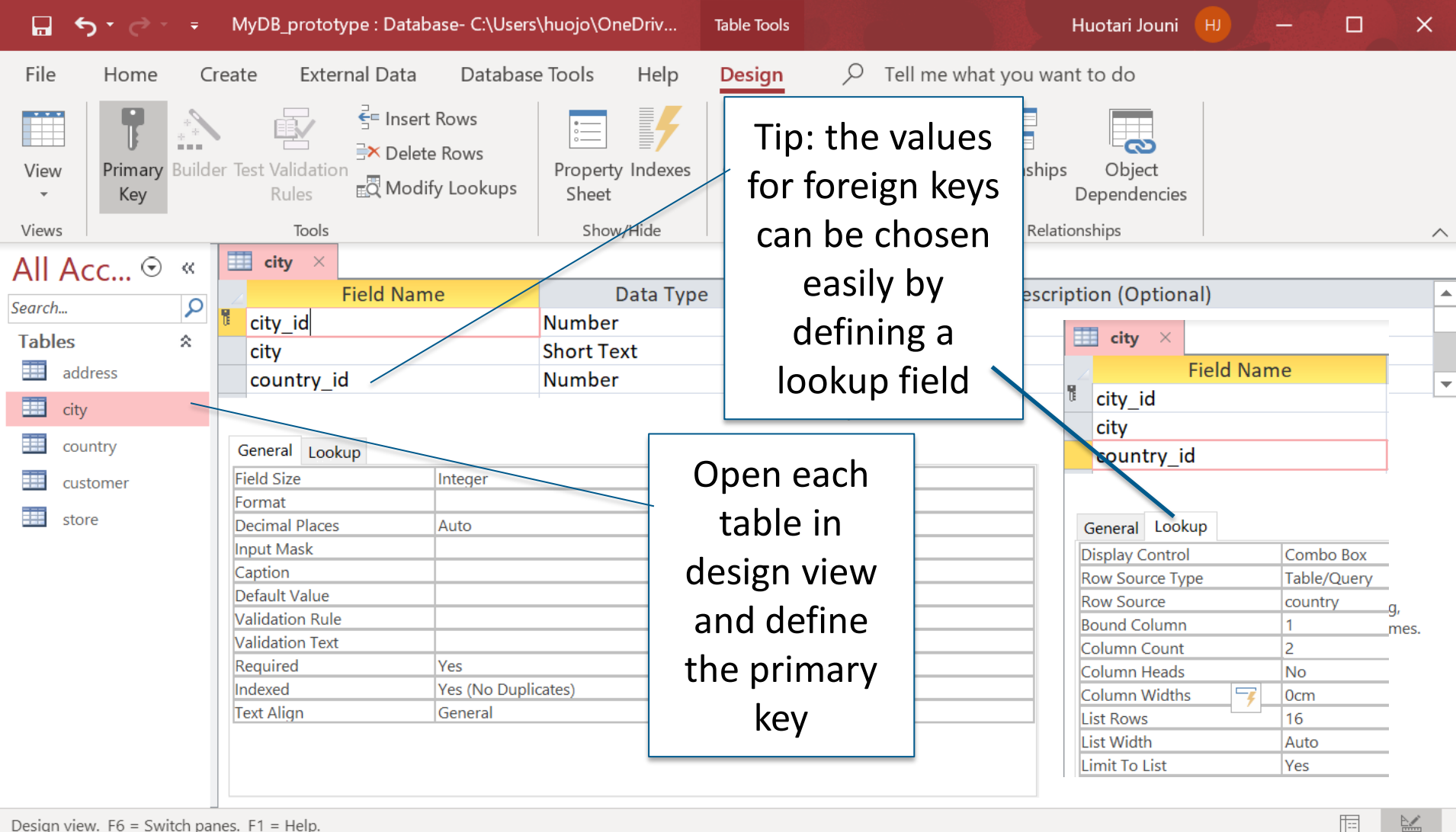

Design view. F6 = Switch panes. F1 = Help.

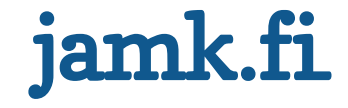

### **Database tools > relationships**

• Choose tables

| ਜ਼ ਨਿ°ਟੇ* <del>-</del>                             | Relationsh MyDB_prototype : Datab                                                                          | ase- C:\Users\huojo\Or<br>                                                                                             | neDrive - JAMK\Documents\MyDB_p H                                                    | uotari Jouni 📕 — 🗗 🗙                                                                                  |
|----------------------------------------------------|----------------------------------------------------------------------------------------------------|----------------------------------------------------------------------------------------------------|--------------------------------------------------------------------------------------|----------------------------------------------------------------------------------------------------|
| File Home Create External Data Database Tools Help | Design $\wp$ Tell me what yo                                                                               | ou want to do                                                                                                    |                                                                                      |                                                                                                    |
| View View Paste Format Painter                     | Image: New ∑ Totals   Refresh Save As Spelling   All × ➤ Delete >                                          | Find $\begin{cases} a_{bc}^{a} \text{ Replace} \\ \Rightarrow \text{ Go To } \\ b_{c}^{a} \text{ Select } \end{cases}$ | B I U A - a⊻ - ô - E ≡ ≡                                                             | ═│≝ € ┝╨╺<br>│ĨĨ • │Ⅲ •                                                                               |
| Views Clipboard IS Sort & Filter                   | Records                                                                                                    | Find                                                                                                    | Text Formatting                                                                      |                                                                                                    |
| All Acc • • • • • • • • • • • • • • • • •          | address<br>address_id<br>address<br>address2<br>district<br>city_id<br>postal_code<br>phone<br>last_update |                                                                                                    | tomer<br>customer_id<br>store_id<br>first_name<br>email<br>address_id<br>last_update | Add Tables ×<br>Tables Links Queries All<br>Search<br>address<br>city<br>country<br>customer<br>store |
| •                                                  |                                                                                                    |                                                                                                    | ▼<br>►                                                                               | Add Selected Tables                                                                                   |

# Drag line from the primary key to the foreign key

|                                                  | Edit Relationships                        | ? ×                |
|--------------------------------------------------|-------------------------------------------|--------------------|
|                                                  | Table/Query: <u>R</u> elated Table/Query: | Create             |
| File Home Create External Data Database Tool     | country $\checkmark$ city $\checkmark$    | Create             |
| Clear Layout                                     | country_id <a> country_id</a>             | Cancel             |
| Edit Add <sup>E</sup> Direct Relationship Report |                                           | <u>]</u> oin Type  |
| Relationships Tables 플란 All Relationships        | ×                                         | Croate New         |
| Tools Relationships                              | Enforce Referential Integrity             | Create <u>N</u> ew |
| All Acc 🕤 « 🔤 Relationships ×                    | Cascade Update Related Fields             |                    |
| Search 🔎                                         | Cascade Delete Related Records            |                    |
| Tables 🌣                                         |                                           |                    |
| address country                                  | Relationship Type: One-To-Many            |                    |
| city Country_id                                  |                                           |                    |
| country country                                  |                                           |                    |
| customer last_update                             | city                                      |                    |
| store                                            | T city_id                                 |                    |
|                                                  | country id                                |                    |
|                                                  | last_update                               |                    |
|                                                  | lamk.t                                    | 1                  |
|                                                  |                                           |                    |

#### Result

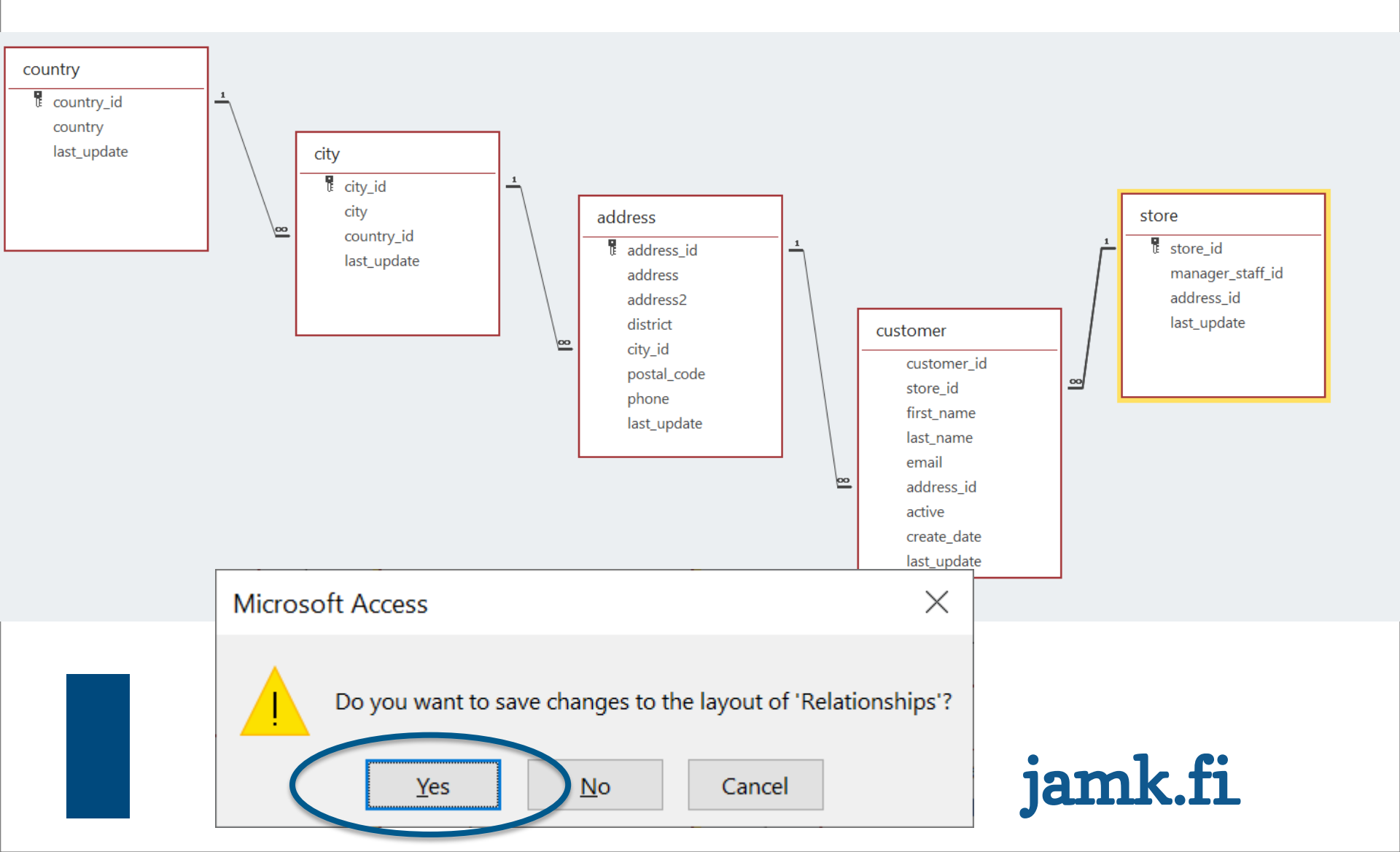

#### **Create Form**

• Choose Parent table and click Create > Form

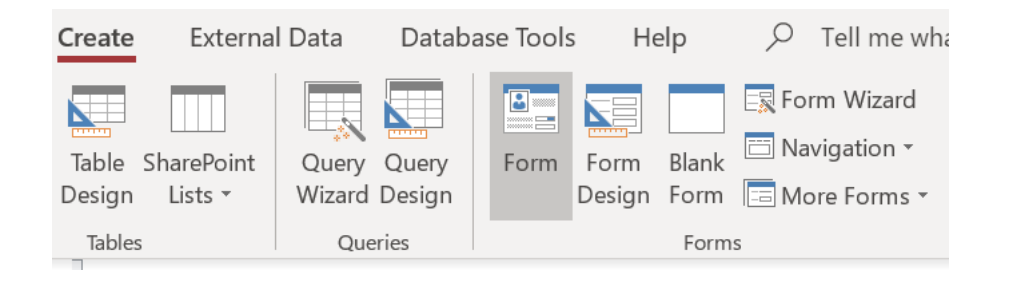

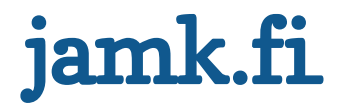

### **Automatic connection**

- Access connects the child table automatically to the parent by using the defined keys
- You can start testing your solution by adding data in the Form View

| File | Home                 | Create              | External Data | Dat  | abase Tools | Help        | Design   |    |
|------|----------------------|---------------------|---------------|------|-------------|-------------|----------|----|
| View | Themes A             | Colors -<br>Fonts - |               | Aa   |             |             |          |    |
|      | Form View            | a co                | untry ×       |      |             |             | Controls |    |
|      | La <u>y</u> out Viev | N                   | 🖃 cour        | ntry |             |             |          |    |
|      | <u>D</u> esign Viev  | N                   | country_id    |      |             |             |          |    |
| cou  | untry                |                     | country       |      |             |             |          |    |
| cus  | stomer<br>re         |                     | last_update   |      |             |             |          |    |
|      |                      |                     | ∠ city_id     | •    | city –      | last_update | 9 🕶      | •  |
|      |                      |                     | *             |      |             |             |          | Ja |